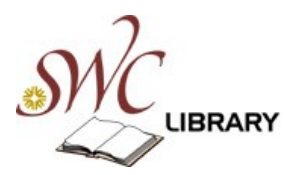

Full Text

Published Date from

 $\checkmark$ 

Month

Year:

to Month

## EBSCOhost:Academic Search Premier

A visual guide

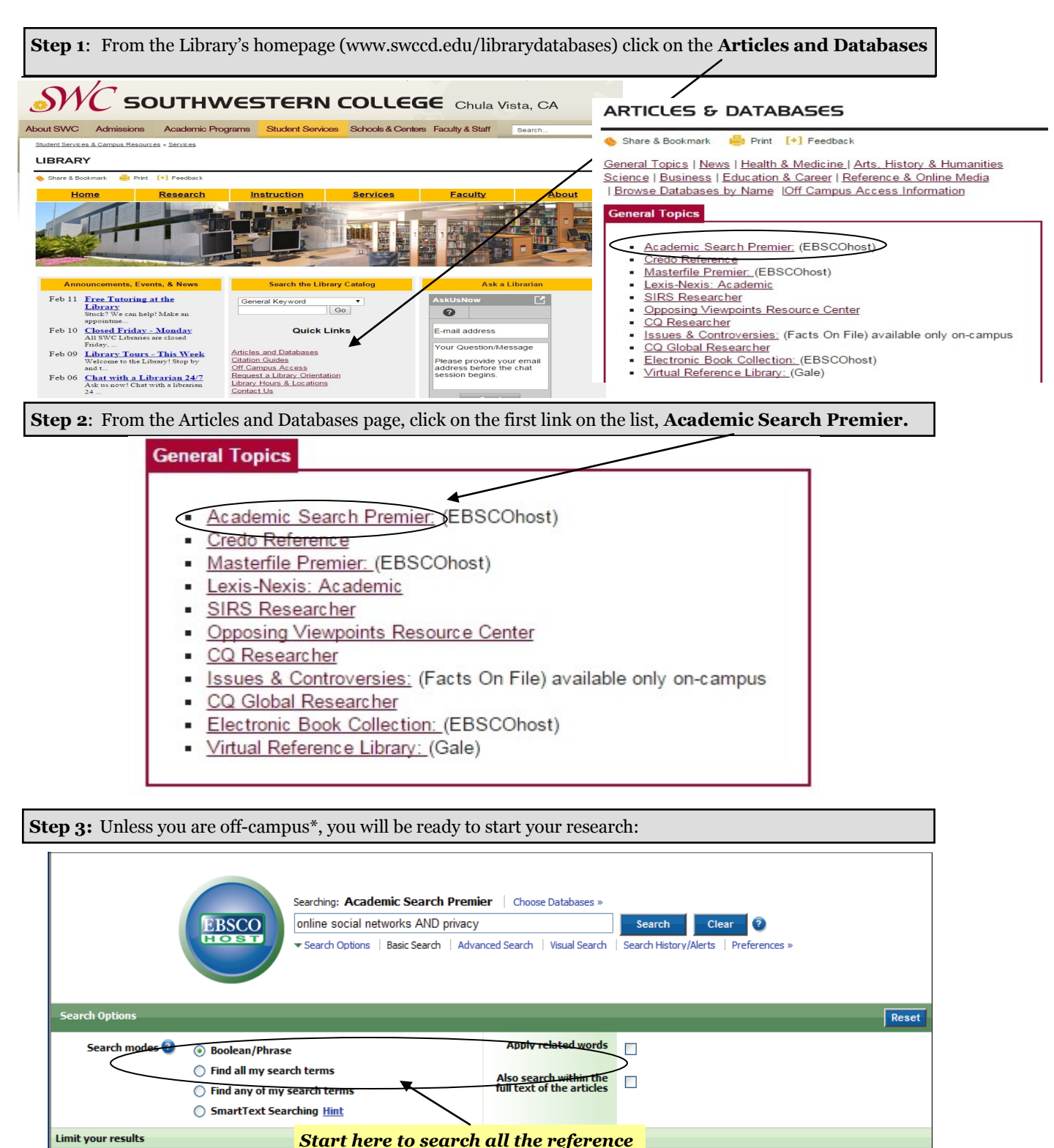

material in the database at once.

Year:

Peer Reviewed

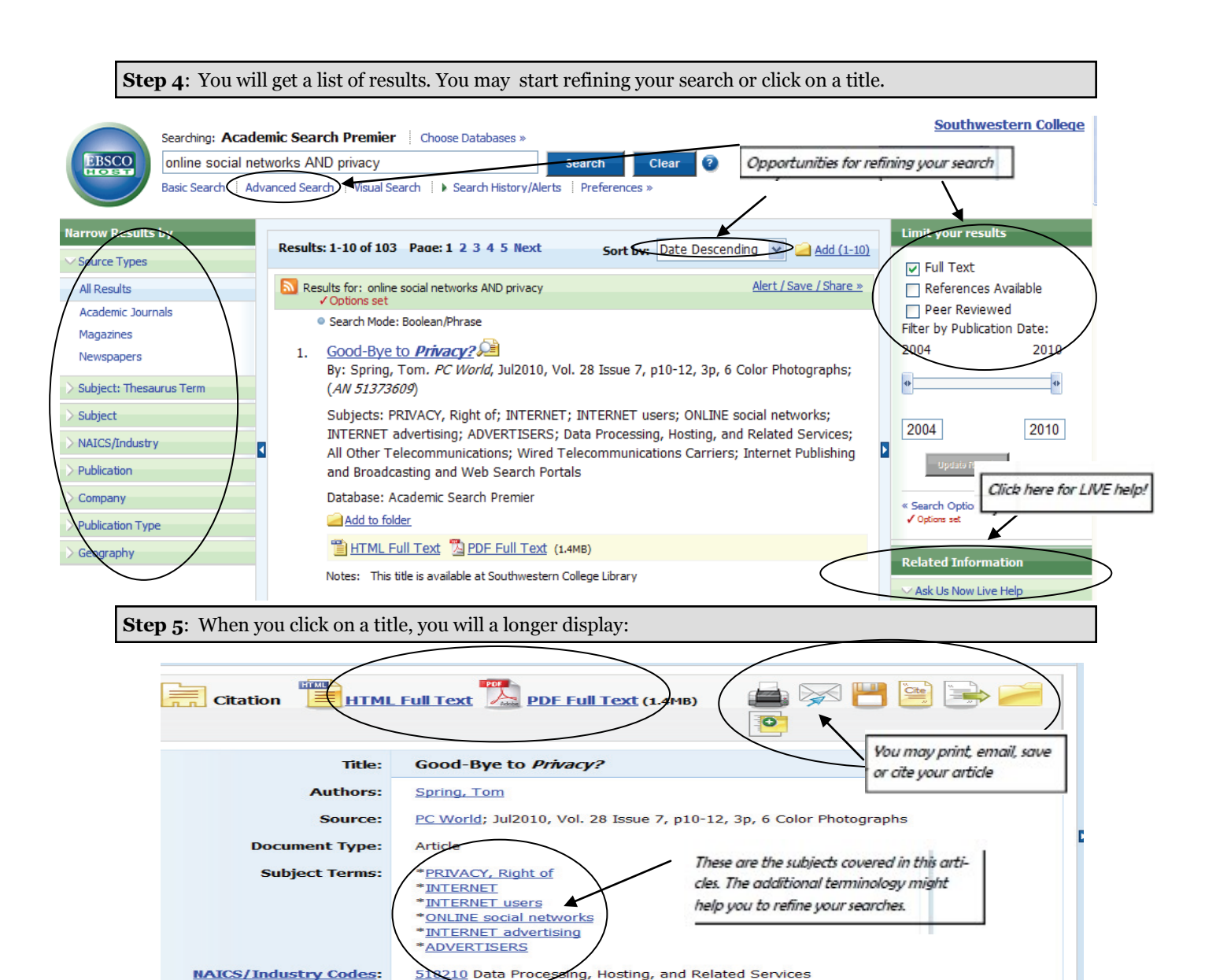

\*OFF CAMPUS ACCESS : When you access Academic Search Premier or any other the e-resources from off campus, you will be prompted for your WebAdvisor User ID and birthdate by the SWC off campus access system.

er Telecommunications 517110 Wired Telecommunications Carriers

519130 Internet Publishing and Broadcasting and Web Search Portals

This article discusses some new threats to online privacy. It notes that several Facebook users have deleted their accounts in protest of the social network's eroding user privacy policies. Facebook users have witnessed through the years how their private information became shared with a growing number of strangers, particularly advertisers. Particular focus is given to the Instant Personalization progra

## **HELPFUL HINTS:**

Use quotation marks to search for phrases ("global warming") •

517919

Abstract:

Use truncation symbol (\*) to search for all words starting with any root (manufactur\* will search for manufacturer, manufacturing, manufactured)

2015

m of Eaceh